## UNIVERSITY OF WISCONSIN SYSTEM

## Enroll in Mandatory Training Courses

A separate notification email will be sent for each course you are required to take, you will need to enroll in the course using MyUW Portal.

Courses are available through Canvas, a web-based tool for accessing and tracking course completion.

## **Course Access**

- 1. Click the course name on the Mandatory Training tile on the MyUW portal.
- 2. Click the **Enroll in Course** button.

| <b>UW</b> -Shared<br>Services | Enroll in Mandated Reporter            |                  |
|-------------------------------|----------------------------------------|------------------|
| $\bigcirc$                    | You are enrolling in Mandated Reporter |                  |
| Account                       | View Privacy Policy @                  | Enroll in Course |
| Dashboard                     |                                        |                  |
| E<br>Courses                  |                                        |                  |

3. You will see an enrollment confirmation.

a. Click Go to the Course - to begin the course

b. Click **Go to your Dashboard** – to see other courses as well as other Canvas resources

| Cuw-Shared<br>Services | Enroll in Mandated Reporter                         |
|------------------------|-----------------------------------------------------|
| $\bigcirc$             | You have successfully enrolled in Mandated Reporter |
| Account                | Go to your Dashboard Go to the Course               |
| 63                     |                                                     |
| Dashboard              |                                                     |
|                        |                                                     |
| Courses                |                                                     |
|                        |                                                     |
| Calendar               |                                                     |

- 4. Review the course materials and scroll to the bottom of the page.
  - a. Click the Here hyperlink at the bottom of the page to start Information Security and Title IX.
  - b. Click Introduction at the bottom of the page to begin Mandated Reporter.